## Vieillir une photo (Gimp 2.8)

# Objectif

✓ Vieillir une photo en sépia

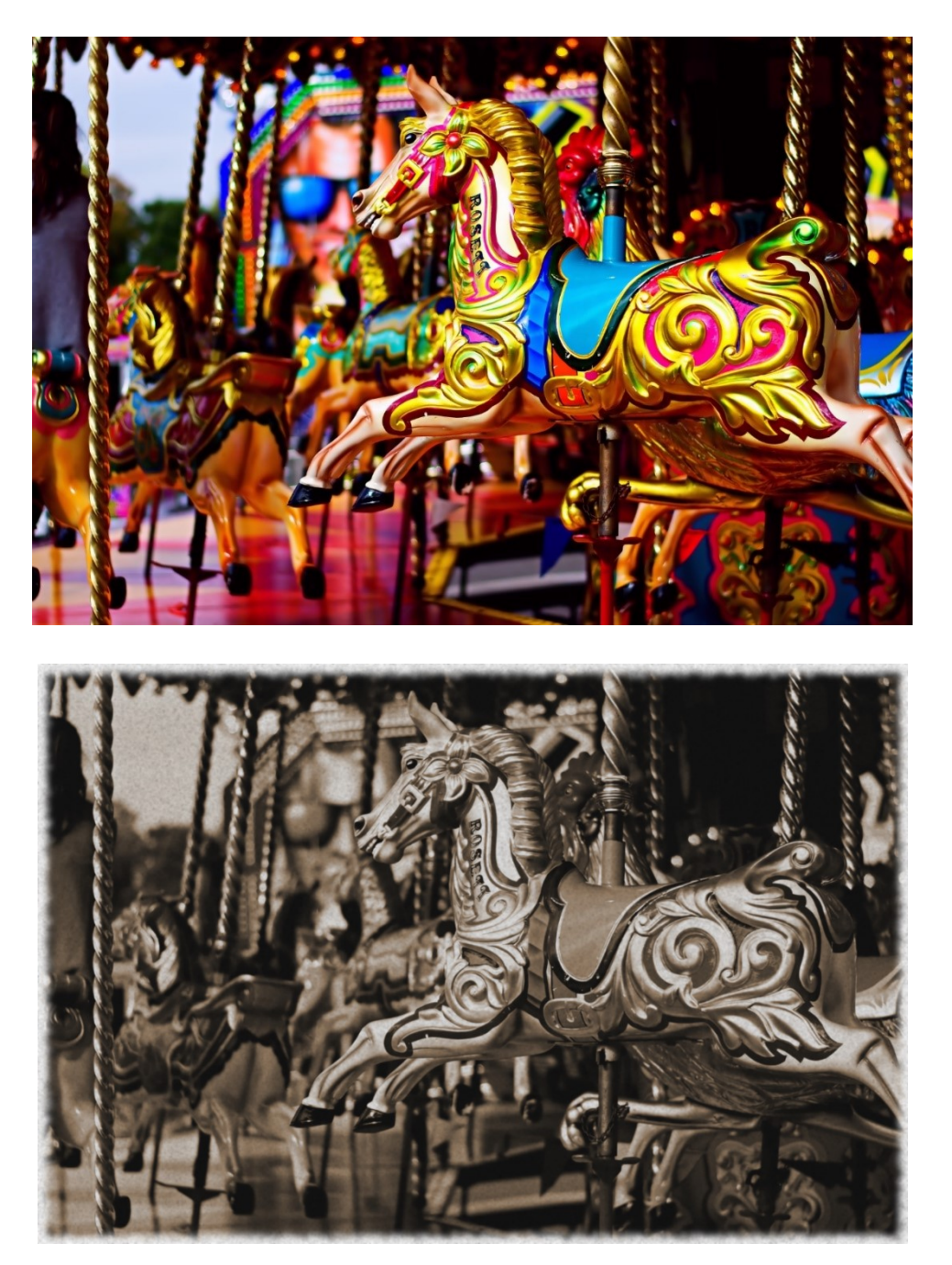

Géraldine Masse CC0 Niveau intermédiaire

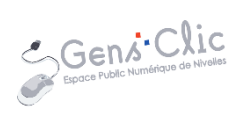

### Comment faire ?

1) Ouvrez le fichier de votre image via le menu Fichier/Ouvrir.

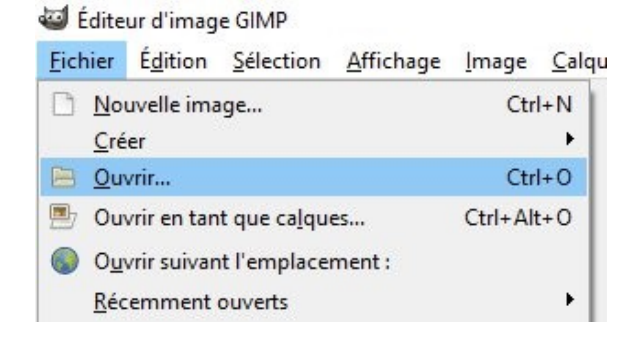

2) Cliquez sur le menu **Couleurs/Désaturer**. Dans la boite de dialogue **Désaturer**, cochez **Luminosité** et validez.

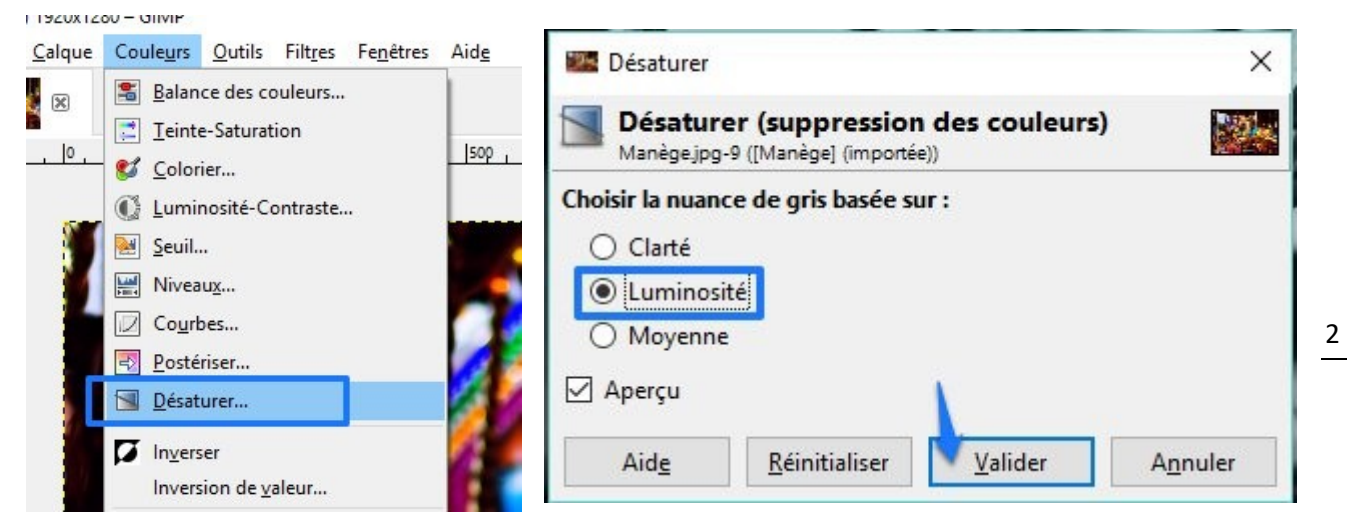

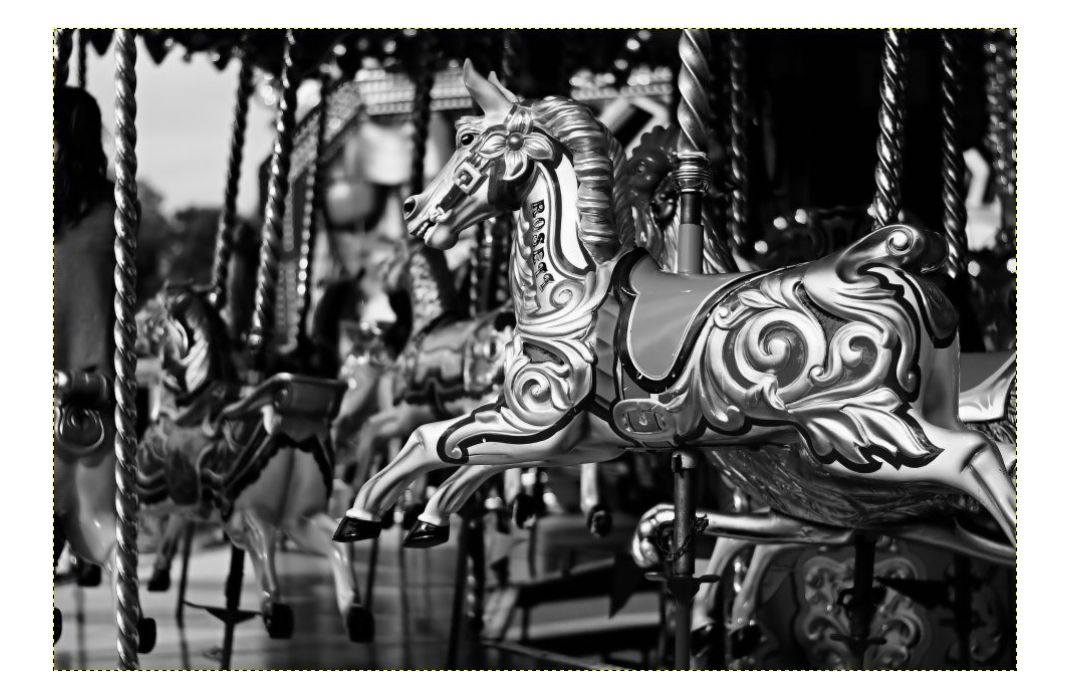

3) Cliquez sur la couleur de premier-plan :

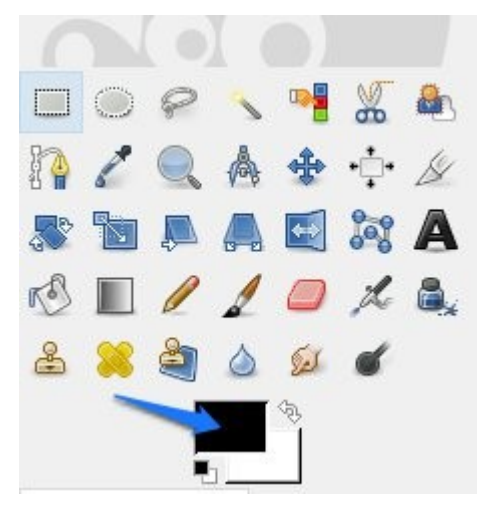

Pour créer une couleur sépia, modifiez les valeurs RGB :

- **R** : 160
- **G** : 130

### **B** : 100

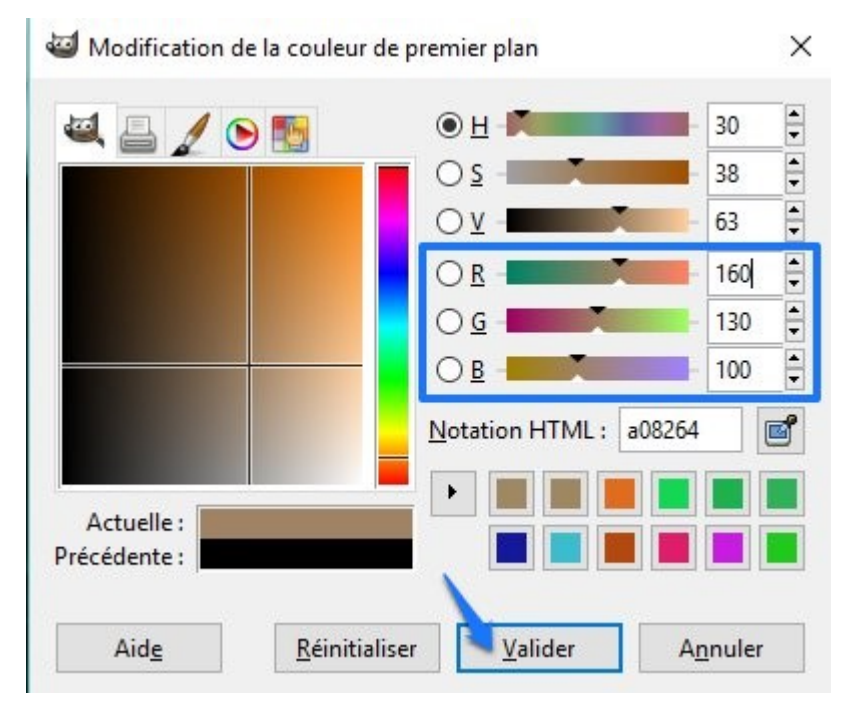

Validez.

4) Créez un nouveau calque de cette nouvelle couleur : cliquez sur l'icône **Crée un nouveau calque.** 

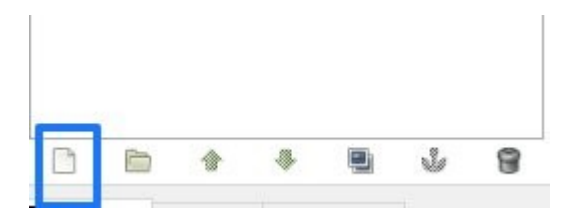

Vous pouvez également cliquer sur le menu **Calque/Nouveau calque**.

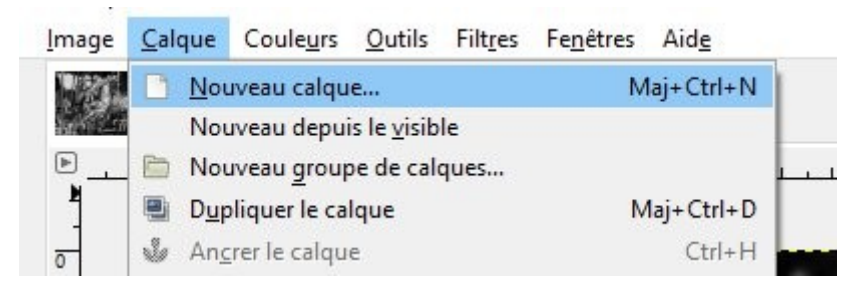

Dans la fenêtre **Nouveau calque**, saisissez Sépia dans le champ **Nom du calque**, cochez **Couleur de premier plan** et **validez**.

| 🖾 Nouveau calq                                      | ue                        | ×                |                 |            |       |
|-----------------------------------------------------|---------------------------|------------------|-----------------|------------|-------|
| Créer un n<br>[Manège] (impo                        | ouveau calque<br>ortée)-4 |                  | 💻 F. 4 🍝        |            | ৰ     |
| Nom du calque :                                     | Sépia                     |                  | Mada i Marri    |            |       |
| Largeur :                                           | 1920                      | •                | Mode . Nom      | a          | -     |
| Hauteur :                                           | 1280                      | ‡ px∨            | Opacité         |            | 100,0 |
| Type de rempliss                                    | age de calque             |                  | Verrouiller : 🔏 | Sépia      |       |
| <ul> <li>Couleur d'a</li> <li>Blanc</li> </ul>      | arrière-plan              |                  | ۲               | Manège.jpg |       |
| <ul> <li>Transparen</li> <li>Aid<u>e</u></li> </ul> | ce<br><u>V</u> alider     | A <u>n</u> nuler |                 |            |       |

5) Assurez-vous que le calque Sépia est bien sélectionné et modifiez le mode du calque : choisissez **Couleur**.

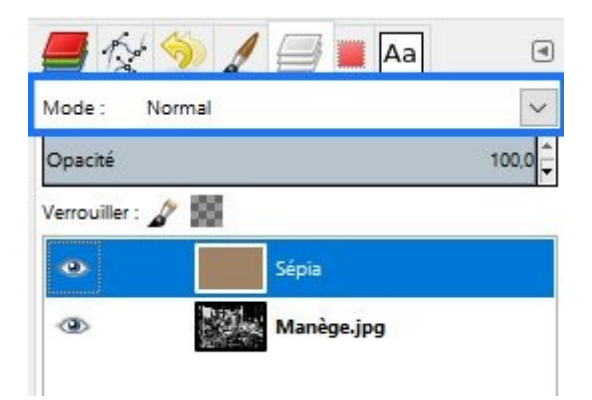

| *  |                     |   |
|----|---------------------|---|
| 4  | Normal              | ~ |
|    | Normal              |   |
| r: | Dissoudre           |   |
| -  | Éclaircir seulement |   |
|    | Écran               |   |
|    | Éclaircir           |   |
|    | Addition            |   |
|    | Assombrir seulement |   |
|    | Multiplier          |   |
|    | Assombrir           |   |
|    | Superposer          |   |
|    | Lumière douce       |   |
|    | Lumière dure        |   |
|    | Différence          |   |
|    | Soustrait           |   |
|    | Extraction de grain |   |
| _  | Fusion de grain     |   |
| 1  | Diviser             |   |
| se | Teinte              |   |
|    | Saturation          |   |
| 25 | Couleur             |   |
| -  | Valeur              |   |

5

La photo est maintenant transformée.

6) Fusionnez le calque sépia avec le calque image, pour cela, cliquez droit sur le calque Sépia et sélectionnez **Fusionner vers le bas**.

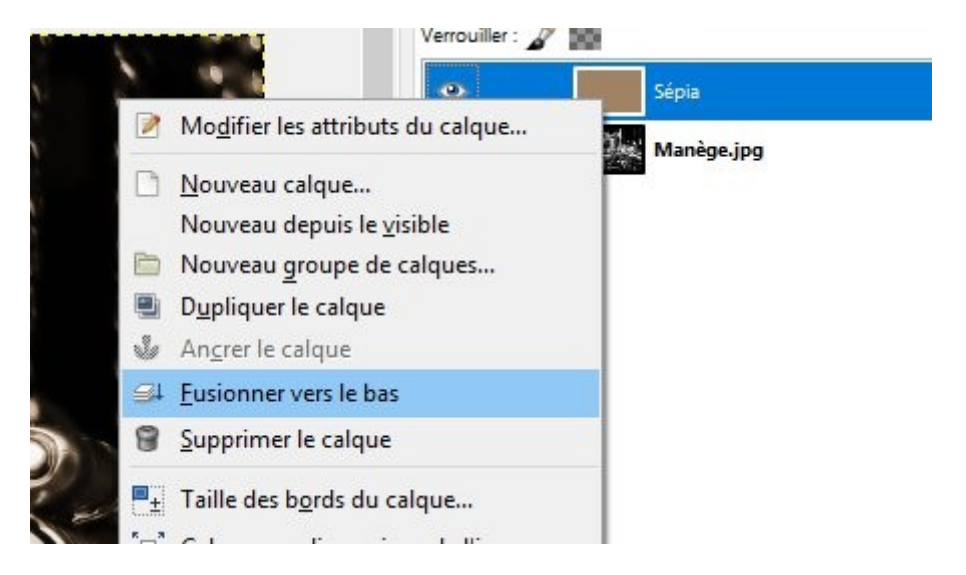

Dans la fenêtre des calques, il ne reste maintenant plus qu'un seul calque.

| <b>-</b> 😥    | 혯 🥖 🚍 🔳 🗛  | ۹     |
|---------------|------------|-------|
| Mode : I      | Normal     | ~     |
| Opacité       |            | 100,0 |
| Verrouiller : | a 195      |       |
|               | Manène ing |       |

7) Pour diminuer le contraste, cliquez sur le menu **Couleurs/Luminosité contraste**. Pour ternir la photo, déplacez le curseur **Contraste** vers la gauche. Validez.

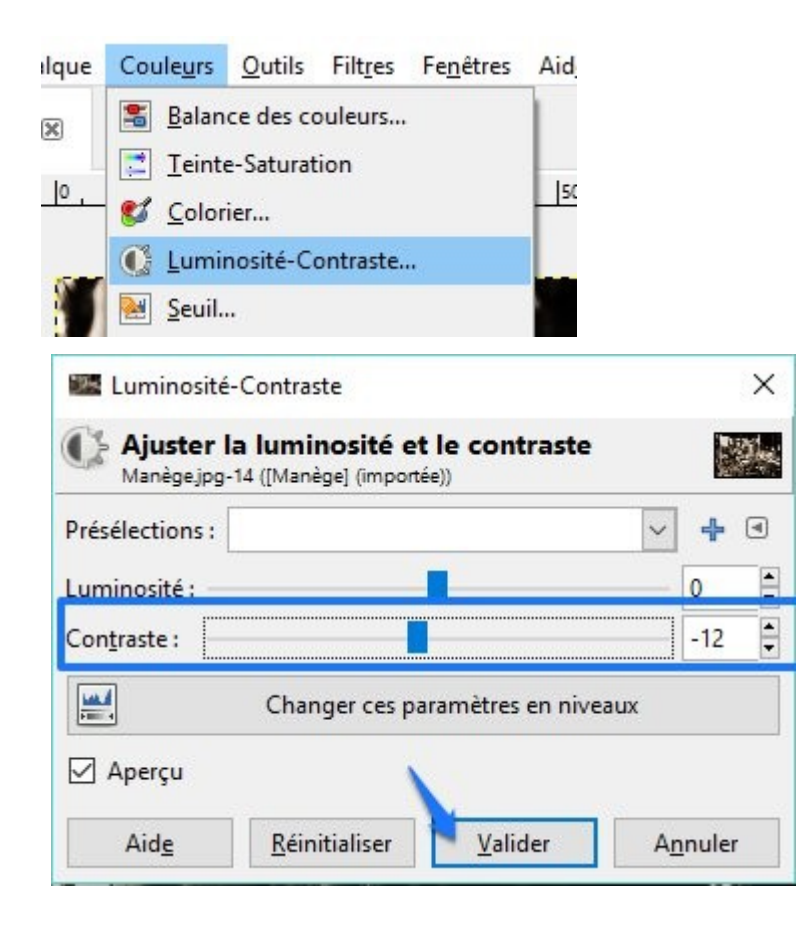

8) Pour lui donner un aspect encore plus ancien, cliquez sur le menu **Filtres/Décor/Vieille photo.** Nous allons ajouter un bord et appliquer un effet de marbrure sur l'ensemble de la photo.

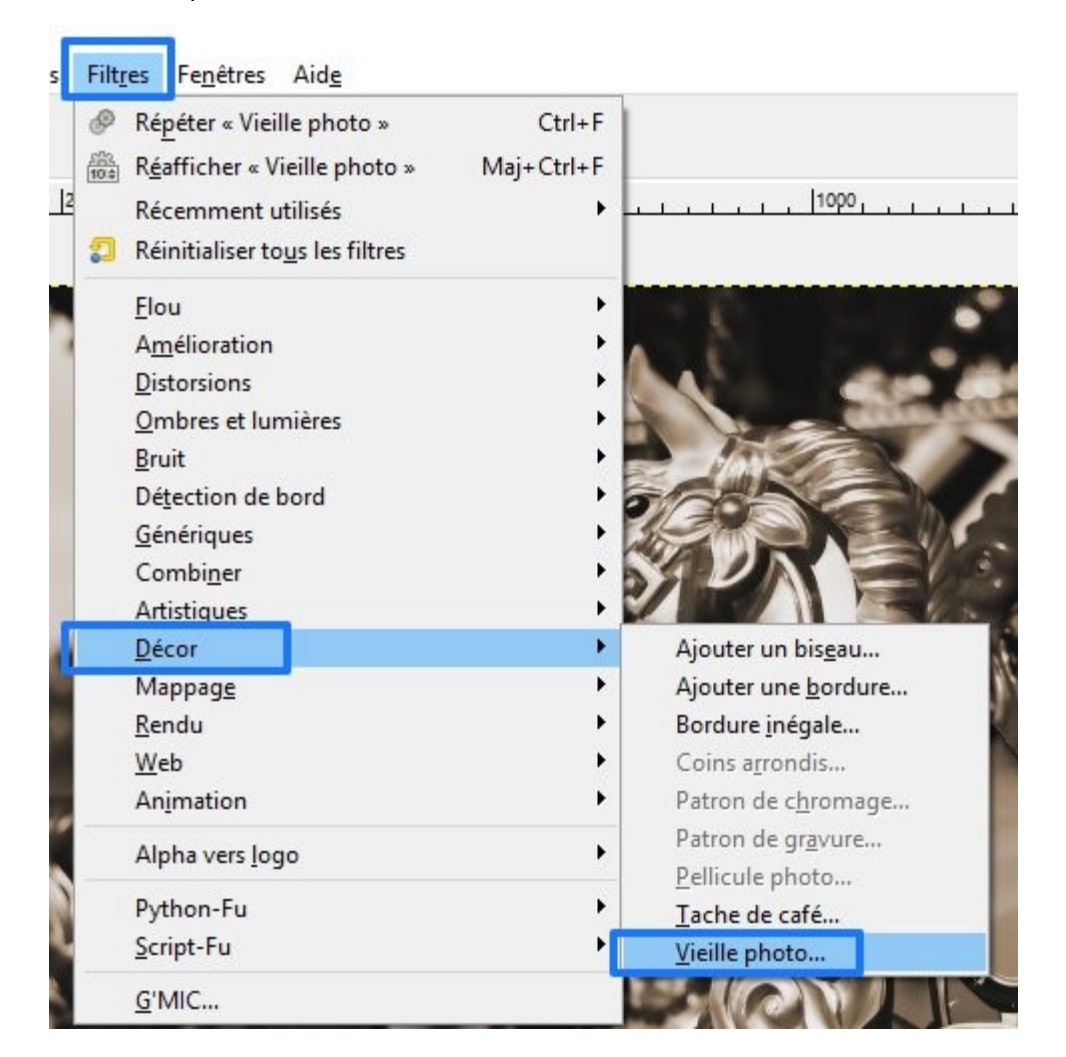

Dans la boîte de dialogue Vieille photo, laissez coché uniquement **Enlever le focus** et **Marbrer**. La taille de la bordure doit être à 20. Validez.

7

| Enlever le f    | ocus         |    |  |
|-----------------|--------------|----|--|
| Taille de bordu | ire :        | 20 |  |
| Sépia           |              |    |  |
| Marbrer         |              |    |  |
|                 |              |    |  |
| Travailler s    | ur une copie |    |  |
| Travailler s    | ur une copie |    |  |
| Travailler s    | ur une copie |    |  |
| Travailler s    | ur une copie |    |  |

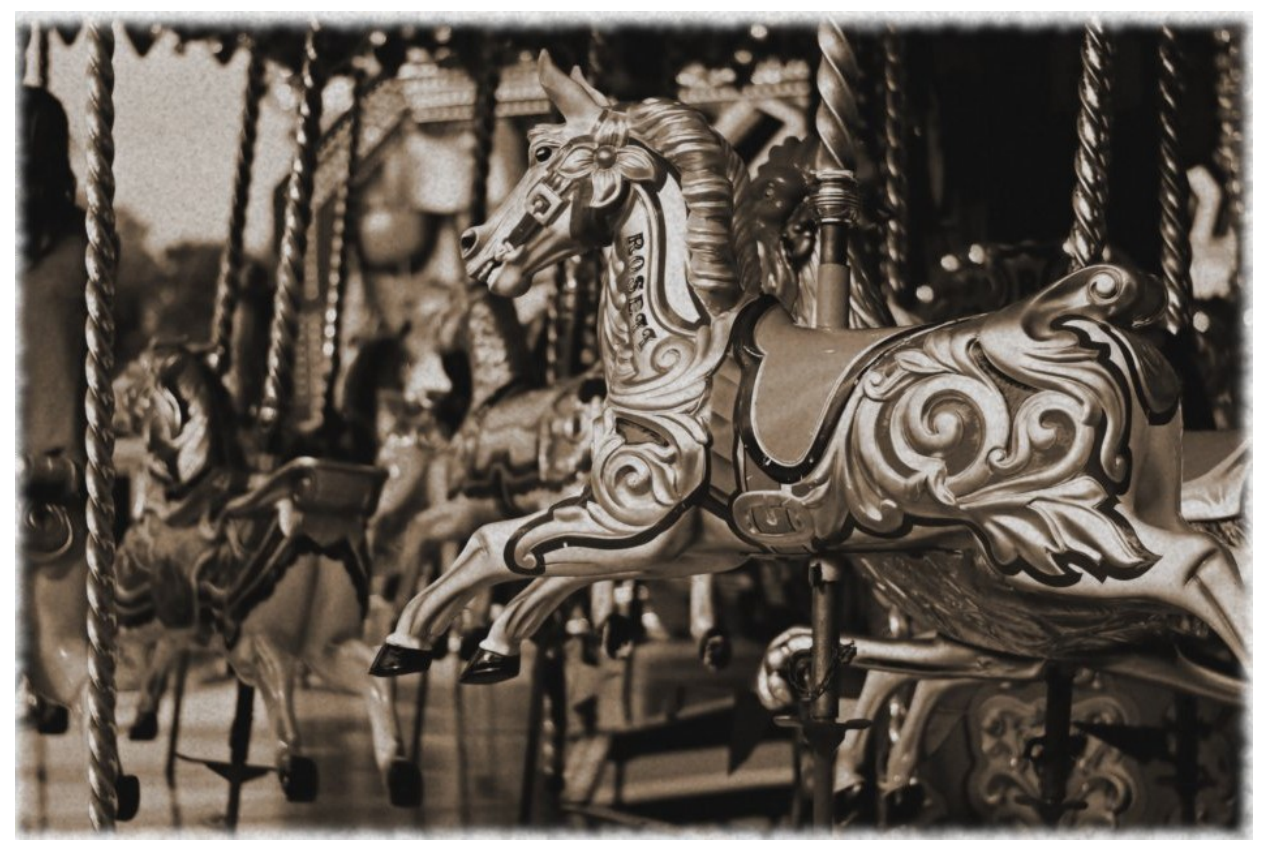

9) Il ne vous reste plus qu'à enregistrer votre fichier.